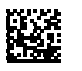

# COMTRAXX® COM460IP

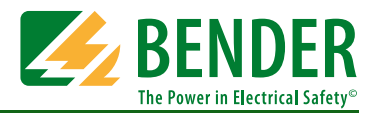

# BMS-Ethernet-Gateway für die Verbindung der Bender-Messgeräte-Schnittstelle mit TCP/IP-Netzwerken

Diese Kurzanleitung ersetzt nicht das Handbuch. Das Handbuch finden Sie auf der Web-Bedienoberfläche ("Werkzeuge" > "Handbuch") oder im Downloadbereich unserer Homepage. Stellen Sie sicher, dass das Personal das Handbuch gelesen und alle Hinweise, die die Sicherheit betreffen, verstanden hat.

# 1. Sicherheitshinweise

## 🔼 Gefahr: Lebensgefahr durch Stromschlag

- Anlagenteile stehen unter Spannung. Bei Montage und Anschluss: Anlagenteile nicht berühren.
  - Anlage spannungsfrei schalten und gegen unbeabsichtigtes Einschalten sichern.

## 🗥 Warnung: Montageort beachten

Beachten Sie bitte bei der Installation, dass der Betrieb des Gerätes nur in Betriebsstätten mit beschränktem Zutritt gestattet ist! Dies kann beispielsweise die Montage in einem Schaltschrank sein.

# 2. Lieferumfang

- das COM460IP
- ein Handbuch als PDF-Datei im Gerätespeicher
- diese Kurzanleitung

## 4. Gerät anschließen

### Anschlussplan

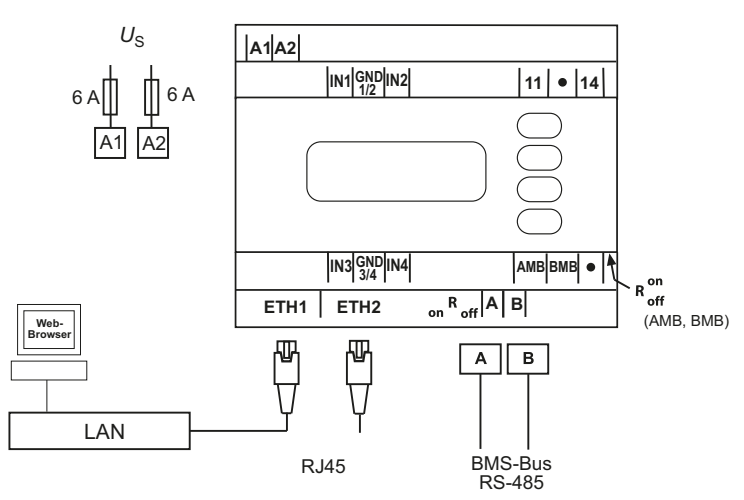

### Für UL-Anwendungen ist zu beachten

- Versorgungsspannung U<sub>S</sub> siehe Typenschild und Bestellangaben
- Maximale Umgebungstemperatur 55 °C
- Für Gebrauch in Umgebungen mit Verschmutzungsgrad 2
- Nur 60/75 °C-Kupfer-Leitungen verwenden
- Anzugsdrehmoment für Anschlussklemmen 0,5...0,6 Nm

### Anschließen

- 1. Verdrahten Sie das Gerät gemäß Anschlussplan. Verbinden Sie das Gateway mit dem dafür vorgesehenen LAN. Prüfen Sie danach auf korrekten Anschluss.
- 2. Prüfen, ob die Höhe der Versorgungsspannung mit der Aufschrift auf dem Typenschild des COM460IP übereinstimmt.

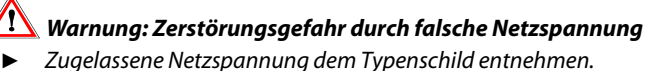

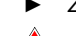

## Warnung: Fehlfunktion durch doppelte Adressen

Eine Doppelbelegung mit Adressen kann in den betroffenen BMS- oder TCP/IP-Netzen zu schwerwiegenden Fehlfunktionen führen.

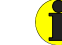

## Hinweis: Micro-SD-Karte nicht entfernen

Um alle Eigenschaften des Gerätes zu gewährleisten, darf die Micro-SD-Karte nicht entfernt werden!

## 3. Gerät montieren

Mögliche Montagearten sind:

- Befestigung auf Hutschiene
- Schraubbefestigung mit 2 x M4

| Klemme               | Beschreibung                                                                                                    |
|----------------------|----------------------------------------------------------------------------------------------------|
| A1, A2               | Anschluss an Versorgungsspannung, Schmelzsi-<br>cherung 6 A (Empfehlung), bei IT-Systemen zwei-<br>polig absichern.<br>Für UL- und CSA-Applikationen sind 5-A-Vorsi-<br>cherungen zwingend zu verwenden |
| IN1,<br>GND1/2, IN2  | Zurzeit ohne Funktion (Digitale Eingänge)                                                                                                    |
| 11, 14               | Zurzeit ohne Funktion (Alarm-Relais K1)                                                                                                    |
| IN3,<br>GND3/4, IN4  | Zurzeit ohne Funktion (Digitale Eingänge)                                                                                                    |
| AMB, BMB             | Zurzeit ohne Funktion                                                                                                    |
| Ron/off<br>(AMB,BMB) | Zurzeit ohne Funktion                                                                                                    |
| ETH1, ETH2           | 2 Anschlüsse für Verbindung mit PC bzw. lokalem<br>Netzwerk (Hub, Switch, Router); Anschluss mit<br>CAT5-Kabel; interner Layer-2-Switch mit<br>Anschlusserkennung                                       |
| А, В                 | Anschluss interner BMS-Bus mit Leitung paar-<br>weise verdrillt, geschirmt, Schirm einseitig<br>an PE (empfohlen: J-Y(St)Y min. 2 x 0,8)                                                                |
| Ron/off<br>(A,B)     | Schalter für Terminierung des BMS-Busses. Befin-<br>det sich das Gerät an einem Busende ist der Ter-<br>minierungsschalter auf "on" zu stellen                                                          |

# 5. Anzeige- und Bedienelemente

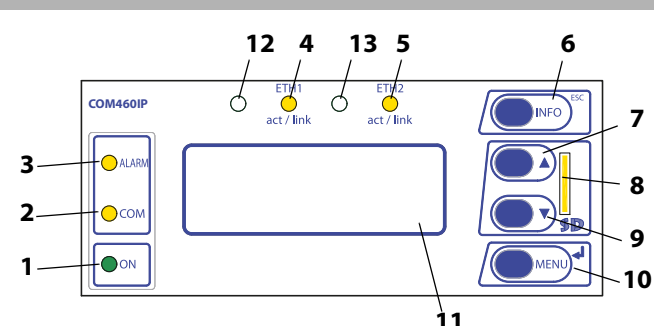

### Legende

- 1 "ON"-LED leuchtet bei angelegter Versorgungsspannung
- 2 "COM"-LED leuchtet bei BMS-Antworten des Gateways
- 3 "ALARM"-LED leuchtet bei internem Gerätefehler des COM460IP
- 4 LED "ETH1 act/link" blinkt bei Datenverkehr
- 5 LED "ETH2 act/link" blinkt bei Datenverkehr
- 6 "INFO"-Taste zur Abfrage von gerätespezifischen Informationen des COM460IP

"ESC"-Taste zum Verlassen einer Menüfunktion ohne Parameteränderung

- 7 "▲"-Taste: Im Menü nach oben bewegen, Werte vergrößern
- 8 Micro-SD-Karte
- 9 "▼"-Taste: Im Menü nach unten bewegen, Werte verringern
   10 "MENU"-Taste zum Starten und Beenden des Menüs
- "الله"-Taste zum Bestätigen einer Parameteränderung
- 11 LC-Display für Standard- und Menübetrieb
- 12,13 ohne Funktion (Reserve)

# 7. Web-Bedienoberfläche nutzen

### Systemvoraussetzungen

- Microsoft Silverlight (ab Version 5.0) muss installiert sein
- JavaScript sollte aktiviert sein; z. B. erforderlich für Report und Software-Update
- Pop-up-Blocker sollte für die IP-Adresse des COM460IP deaktiviert sein. Er würde sonst den Aufruf des Handbuchs, des Software-Updates und der Netzwerkeinstellungen behindern

# 6. Gerät in Betrieb nehmen

- 1. Versorgungsspannung einschalten.
- IP-Adresse einstellen.
   Enthält das angeschlossene Computer-Netzwerk einen DHCP-Server, wird die IP-Adresse automatisch bezogen. Das COM460IP meldet dann in seinem Display: "DHCP-Status: Aktiv". Die IP-Adresse wird angezeigt.

Verfügt das Computer-Netzwerk nicht über einen DHCP-Server, sind IP-Adresse und Netzwerkmaske so einzustellen, wie vom EDV-Administrator vorgegeben:

- Taste "MENU" des COM460IP betätigen
- Wählen Sie "3. Einstellungen" > "1. Server" > "1. IP" > "1. IP"
- IP-Adresse und Netzwerkmaske mit den Tasten "▲" oder "▼" einstellen. Dabei jeden Block mit "-I" bestätigen.

Dem Gerät wurde eine feste IP-Adresse zugeordnet. Schalten Sie deshalb die DHCP-Funktion des COM460IP aus:

- Wählen Sie "3. Einstellungen" > "1. Server" > "3. DHCP" > "1. DHCP"
- Mit den Tasten "▲" oder "▼" die Einstellung "aus" wählen
- Geänderte Einstellung mit "۲" bestätigen
- 3. BMS-Bus-Adresse im Menü des COM460IP einstellen:
  - Taste "MENU" des COM460IP betätigen
     Wählen Sie "3. Einstellungen" > "2. Schnittstelle" > "1. Adresse"
  - Adresse mit den Tasten "▲" oder "▼" einstellen
  - Geänderte BMS-Adresse mit ",J" bestätigen

## Erste Schritte

- 1. Internet-Browser starten
- 2. IP-Adresse am Display des COM460IP ablesen und im Internet-Browser eingeben.
- 3. Bediensprache für Web-Bedienoberfläche wählen. Klicken Sie auf die gewünschte Sprache bzw. Flagge.
- 4. Klicken Sie auf "Busübersicht", um eine grafische Darstellung aller BMS-Busteilnehmer zu erhalten.
- 5. Wählen Sie "Werkzeuge" > "Handbuch", um das Handbuch zu öffnen.

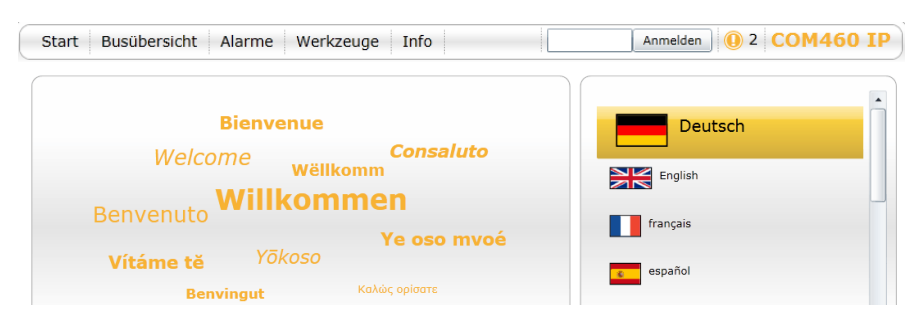

Alle Rechte vorbehalten. Nachdruck und Vervielfältigung nur mit Genehmigung des Herausgebers. Änderungen vorbehalten! © Bender GmbH & Co. KG

Fotos: Bender Archiv.

### Bender GmbH & Co. KG

P.O. Box 1161 • 35301 Gruenberg • Germany Londorfer Strasse 65 • 35305 Gruenberg • Germany Tel.: +49 6401 807-0 • Fax: +49 6401 807-259 E-mail: info@bender.de • www.bender.de All rights reserved. Reprinting and duplicating only with permission of the publisher. Subject to change! © Bender GmbH & Co. KG

Photos: Bender archives.

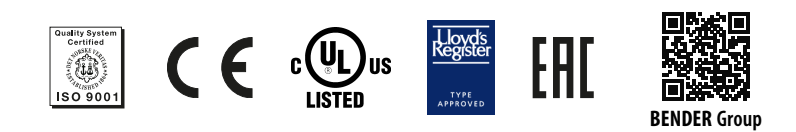

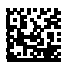

# COMTRAXX® COM460IP

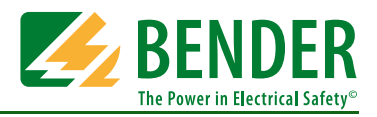

# BMS-Ethernet-Gateway for the connection of the Bender measuring device interface to TCP/IP networks

This quick start does not replace the manual. The manual can be found on the web user interface ("Tools" > "Manual") or in the download area of our homepage. Make sure that the personnel has read this manual and understood all instructions relating to safety.

## 1. Safety instructions

## 🔼 Danger: Risk of fatal injury from electric shock

*Parts of the system are live. During installation and connection:* 

- ► Do not touch parts of the system.
- Disconnect the system from the power supply and protect the system against accidental switch-on.

## 🔼 Warning: Place of installation

Choose a place of installation where only authorised individuals have access to the device. This can be a switchboard cabinet, for example.

## 2. Scope of delivery

- The COM460IP
- An manual as a PDF file in the device memory
- This quick quick start

## 4. Connection of the device

## Wiring diagram

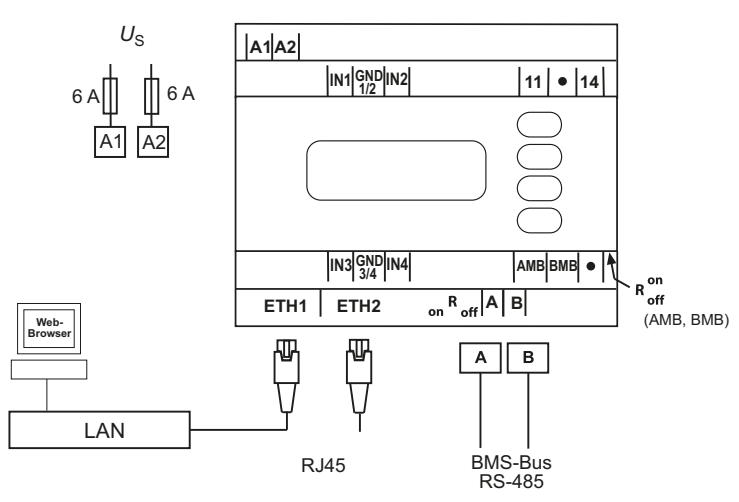

#### For UL application, please observe:

– Supply voltage  $U_S$  see nameplate and ordering information Maximum ambient temperature 55°C For use in pollution degree 2 environments Only 60/75 °C copper wires are to be used Tightening torque for terminals 0.5...0.6 Nm

#### Connection

- 1. Connect the device according to the wiring diagram. Connect the gateway to the LAN provided for this gateway. Check that the connection is correct.
- 2. Check that the supply voltage applied corresponds to the value printed on the nameplate of the COM460IP.

## Warning: Risk of destruction if mains voltage incorrect

• Ensure that the mains voltage matches the value printed on the nameplate.

### <u> Warning: Malfunction due to double address assignment</u>

Assigning addresses that are already used by existing devices in the BMS or TCP/IP networks concerned may cause serious malfunctions.

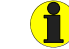

### Note: Do not remove the Micro-SD card

Do not remove the Micro-SD card to ensure that all device features are retained!

## 3. Installing the device

Mounting possibilities:

- DIN rail mounting
- Screw mounting with 2 x M4

| Terminal             | Description                                                                                                    |
|----------------------|----------------------------------------------------------------------------------------------------|
| A1, A2               | Connection to the supply voltage, 6 A fuse rec-<br>ommended, IT systems require two fuses.<br>For UL and CSA applications, it is mandatory to<br>use 5 A fuses                                            |
| IN1,<br>GND1/2, IN2  | Currently has no function (digital inputs)                                                                                                    |
| 11, 14               | Currently has no function (alarm relay K1)                                                                                                    |
| IN3,<br>GND3/4, IN4  | Currently has no function (digital inputs)                                                                                                    |
| AMB, BMB             | Currently has no function                                                                                                    |
| Ron/off<br>(AMB,BMB) | Currently has no function                                                                                                    |
| ETH1, ETH2           | Two connections for connection to a personal<br>computer or connection to the local network<br>(Hub, Switch, Router); Connection with a CAT5<br>cable; internal Layer-2-Switch with cable auto-<br>detect |
| А, В                 | Connection to internal BMS bus with cable<br>twisted pair, shielded, shield connected to PE on<br>one side (recommended: J-Y(St)Y min. 2 x 0.8)                                                           |
| Ron/off<br>(A,B)     | Switch for BMS bus termination. When the device<br>is installed at the end of the bus, set the terminat-<br>ing switch to "on"                                                                            |

# 5. Display and operating controls

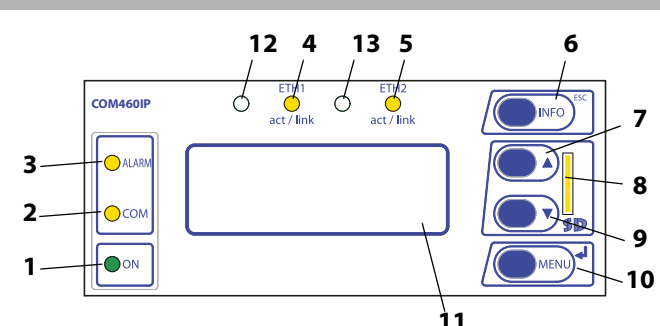

#### Key

- 1 LED "ON" lights when the supply voltage is switched on
- 2 LED "COM" lights when the gateway is responding to BMS requests
- 3 LED "ALARM" lights when an internal device error occurs
- 4 LED "ETH1 act/link" flashes when data is being transferred
- 5 LED "ETH2 act/link" flashes when data is being transferred
- 6 "INFO" button to query the COM460IP for device-specific information

"ESC" button to leave the menu function without changing the parameters

- 7 "▲" button: to move up in the menu, to increase the parameter value
- 8 Micro-SD card
- 9 "▼" button: to move down in the menu, to decrease values
  10 "MENU" button for starting and exiting the menu
- ", "button to confirm parameter change 11 LC display for standard and menu mode
- 12, 13 No function (reserve)

# 7. Using the web user interface

#### System requirements

- Microsoft Silverlight (version 5.0 or higher) must be installed.
- JavaScript should be activated; e.g. necessary for report and software update.
- The pop-up blocker for the IP address of the COM460IP should be deactivated. Otherwise, access to the manual, the software updates and the network settings could be hampered.

# 6. Commissioning of the device

- 1. Switch the supply voltage on.
- 2. Set the IP address.

If the computer network has a DHCP server, the IP address will be assigned automatically. The following message will then appear on the display of the COM460IP: "DHCP status: Active". The IP address will be indicated.

If the computer network does not provide a DHCP server, the IP address and network mask are to be set as specified by the EDP administrator:

- Press the "MENU" button on the COM460IP
- Select "3. Settings" > "1. Server" > "1. IP" > "1. IP"
- Set the IP address and network mask using the "▲" or "▼" button. Confirm each block with "↓".

A fixed IP address was assigned to the device. Therefore it is necessary to switch off the DHCP function of the COM460IP:

- Select "3. Settings" > "1. Server" > "3. DHCP" > "1. DHCP"
- Select "off" using the "▲" or "▼" button
- Confirm the change with "↓"
- 3. Set the BMS bus address in the menu of the COM460IP:
  - Press the "MENU" button on the COM460IP
     Select "3. Settings" > "2. Interface" > "1. Address"
  - Set the address using the "▲" or "▼" button
  - Confirm the BMS address change with "↓"

### Getting started

- 1. Start the Internet browser.
- 2. Read the IP address from the display of the COM460IP and enter the address into the Internet browser.
- 3. Select the user language for the web user interface. Click on the language you want to use resp. click the appropriate flag.
- 4. Click on "Bus overview" to get a graphic representation of all BMS bus devices.
- 5. Select "Tools" > "Manual" to open the manual.

| Login 0 2 COM460 IF |
|---------------------|
| Deutsch             |
| English             |
| español             |
|                     |

Alle Rechte vorbehalten. Nachdruck und Vervielfältigung nur mit Genehmigung des Herausgebers. Änderungen vorbehalten! © Bender GmbH & Co. KG

Fotos: Bender Archiv.

### Bender GmbH & Co. KG

P.O. Box 1161 • 35301 Gruenberg • Germany Londorfer Strasse 65 • 35305 Gruenberg • Germany Tel.: +49 6401 807-0 • Fax: +49 6401 807-259 E-mail: info@bender.de • www.bender.de All rights reserved. Reprinting and duplicating only with permission of the publisher. Subject to change! © Bender GmbH & Co. KG

Photos: Bender archives.

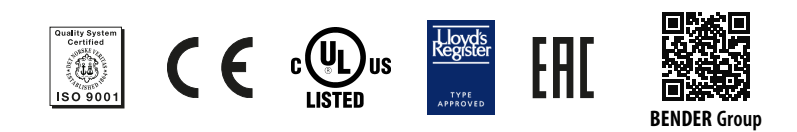